### INSTRUCTIVO

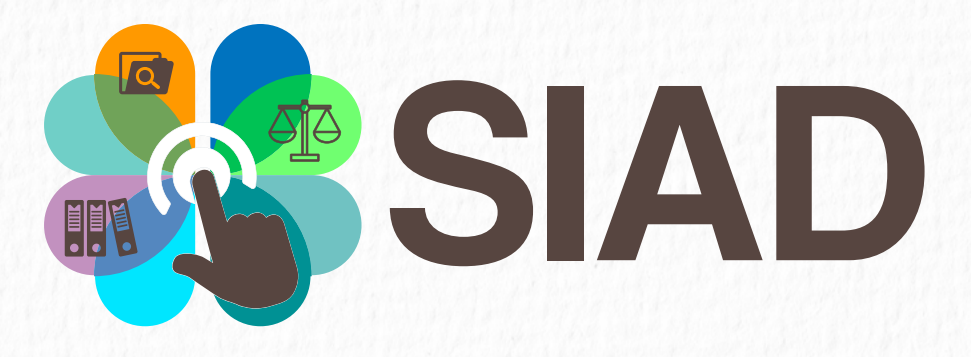

### Sistema de Reporte de Actuaciones Disciplinarias del Distrito

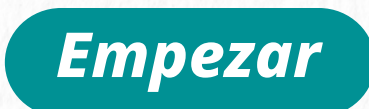

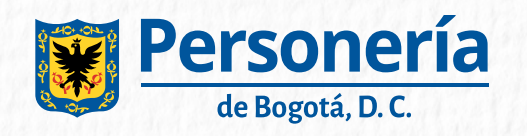

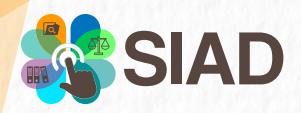

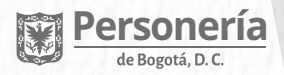

## Menú

| • ¿Qué es SIAD?              | 3  |
|------------------------------|----|
| • Ingreso SIAD               | 4  |
| Modulo Principal             | 6  |
| Crear Expediente             | 7  |
| • Mis Expedientes            | 10 |
| Adicionar Investigados       |    |
| Nuevo Acto Procesal          | 17 |
| Nuevo Acto Procesal-remisión |    |
| • Información Expediente     | 23 |
| • Ver Historial              | 24 |

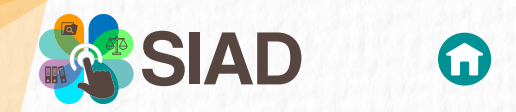

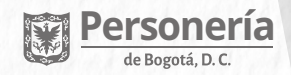

## ¿Qué es SIAD?

Es un sistema diseñado por la Personería de Bogotá D.C. que permite simplificar el reporte de los actos procesales de las oficinas responsables del *Control Disciplinario* en el distrito capital.

El objetivo del SIAD es:

### Guiar

Orientar

Supervisar

Las actuaciones disciplinarias, contra los servidores y ex-servidores públicos de las entidades del Distrito Capital

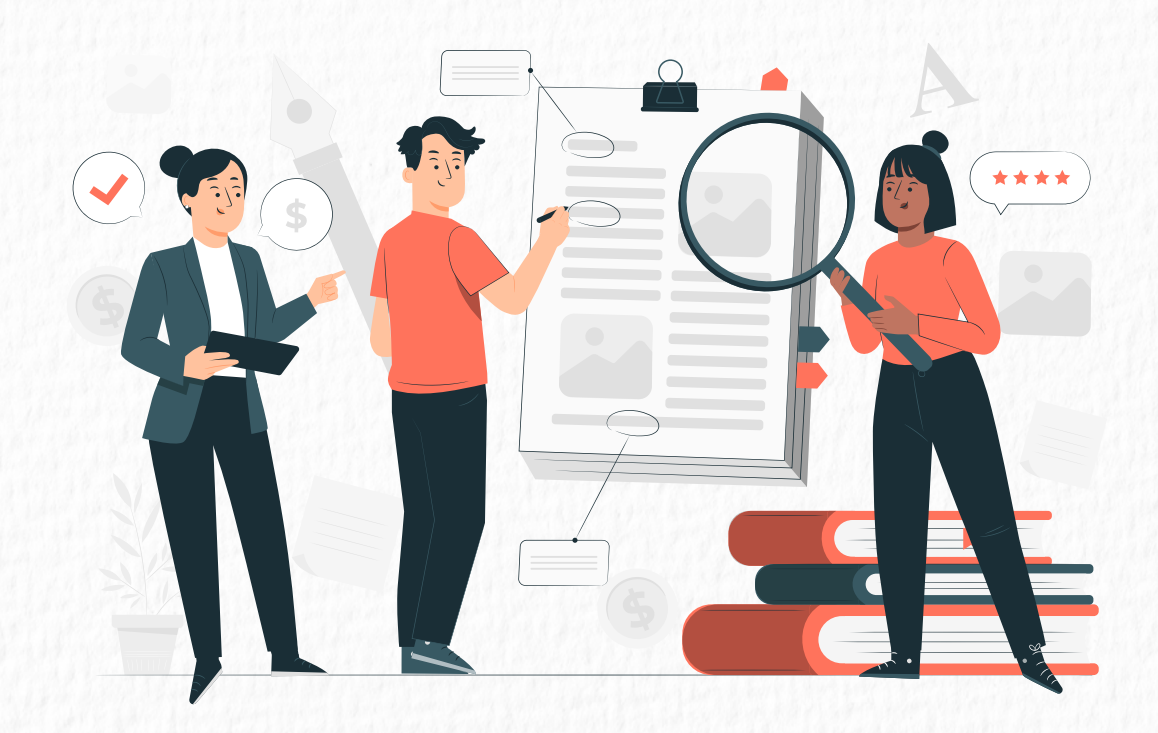

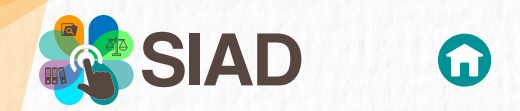

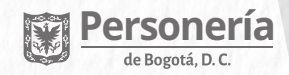

## **Ingreso SIAD**

El Sistema de Reporte de Actuaciones Disciplinarias del Distrito *(SIAD)* es de uso exclusivo para los servidores que realizan el Control Disciplinario Interno del Distrito Capital

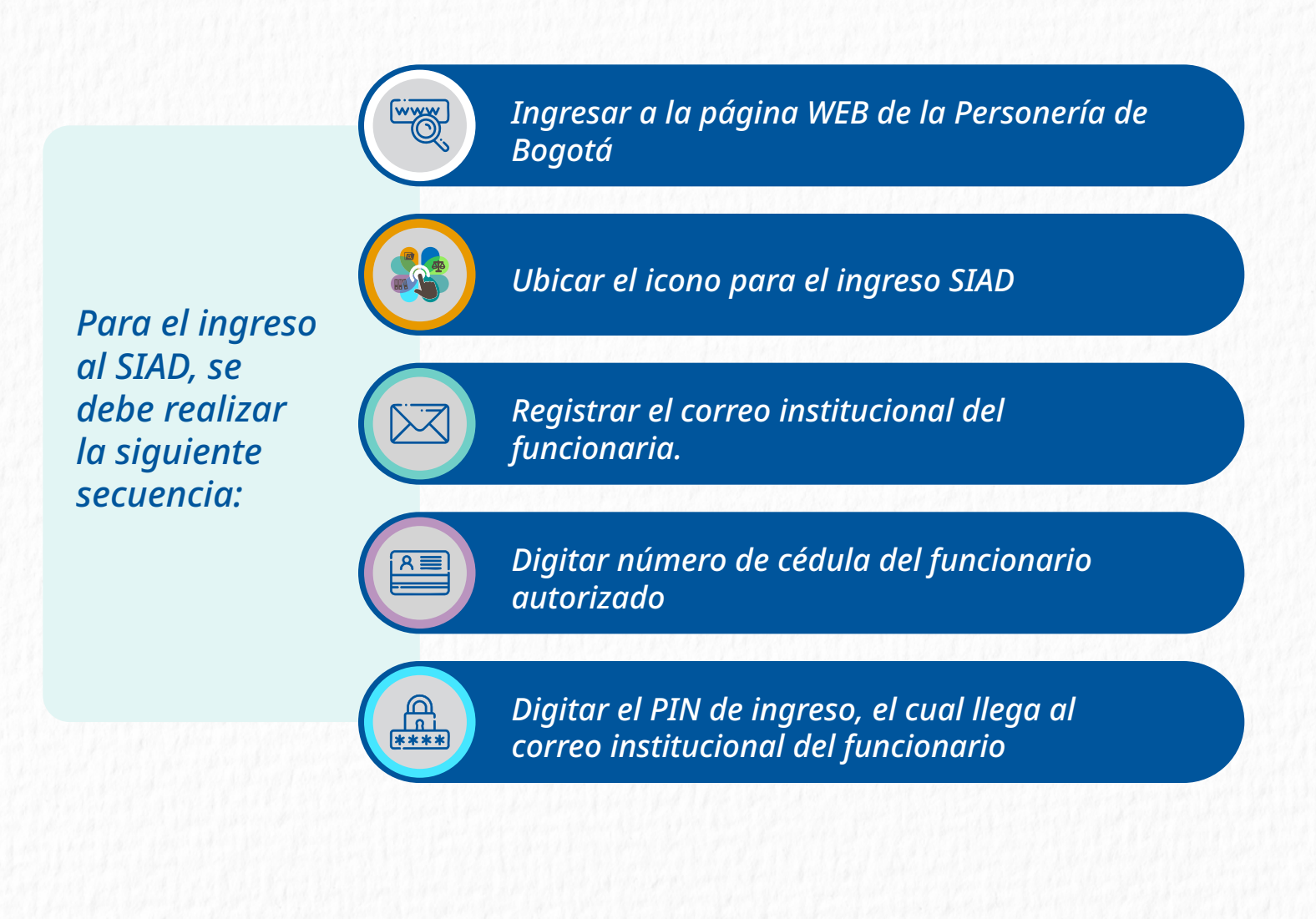

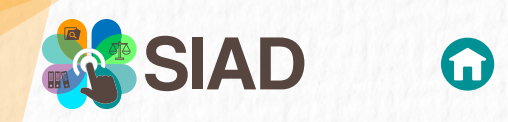

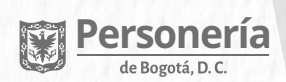

| SIAD Sistema de<br>Reporte de Actuaciones<br>Disciplinarias del Distrito                     |                                               |
|----------------------------------------------------------------------------------------------|-----------------------------------------------|
| Cuenta de correo                                                                             |                                               |
| miboada@personeriabogota.gov.co                                                              |                                               |
| Número de identificación                                                                     |                                               |
| 52056225                                                                                     |                                               |
| PIN Enviado al e-mail                                                                        |                                               |
| A la cuenta de correo ingresada se envió un<br>mensaje con el PIN de autorización de acceso. | Visualización para<br>ingreso a la aplicación |
| 431301                                                                                       |                                               |
|                                                                                              |                                               |

|                                                                                                    | 1                                                                                                    | de Actos Procesales                                                                                                    |                                                                                                    |
|----------------------------------------------------------------------------------------------------|----------------------------------------------------------------------------------------------------|----------------------------------------------------------------------------------------------------|----------------------------------------------------------------------------------------------------|
| Cordial saludo,                                                                                                    |                                                                                                    |                                                                                                    |                                                                                                    |
| La Personería de Bogotá D.C., le in                                                                                                    | nforma que su PIN de ingreso al Sistema de Repo                                                                                                    | rte de Actos Procesales v2 es:                                                                                                    |                                                                                                    |
|                                                                                                    |                                                                                                    | 431981                                                                                                    |                                                                                                    |
| Fecha solicitud del PIN: 27/05/2025 02:27:2                                                                                                    | 3 pm                                                                                                    |                                                                                                    |                                                                                                    |
|                                                                                                    | El presente mensaje                                                                                                    | e es EXCLUSIVAMENTE informativo, y no deberá ser respondido.                                                                                                    |                                                                                                    |
| Sonería<br>Bogotá, D. C.<br>A, D.C. comprometida con el medio ambie                                                                                                    | nte.                                                                                                    |                                                                                                    |                                                                                                    |
| nsaje y cualquier archivo anexo son confider<br>r, enviar, nevelar el contenido o utilizar algun<br>RRÍA DE BOGOTÁ, D.C., no asume ninguna<br>is de su autor y no necesariamente represeri | ciales y podrian contener información privilegiada y reservada<br>la parte de este mantaje o de sua adjuntos, pues de haceldo po<br>responsabilidad por eventuales daños generados por el recibo<br>tan la opinión oficial de la Personería de Bogotá. D.C. | de la Personería de Bogotá D.C., para uso exclusivo del destinutario. Si l<br>dría tener consecuencias legates como las contenistas en la Lay 1273 de<br>y el uso de este material, siendo responsabilidad del destinatario verifica | repl a usted por error, por favor eliminelo y avies inmediatemente el remitente ab<br>2009 y las demás que resulten pertinentes. Este manage ha sido sometido a pro<br>con sus propios medios la existencia de vinus u otros defectos. Las opiniones qu |
|                                                                                                    |                                                                                                    |                                                                                                    |                                                                                                    |

Imagen de correo con el PIN de acceso

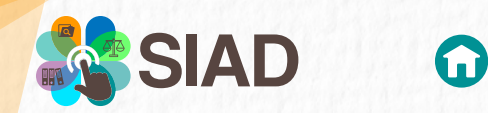

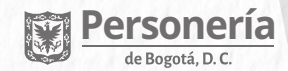

## **Módulo Principal**

#### Sistema de Reporte de Actuaciones Disciplinarias del Distrito Objetivo Alcance Facilitar el reporte de los actos procesales de las oficinas encargadas del control disciplinario interno en el Distrito Capital ante la Personería de Bogotá, en aplicación de la política de cero papel, con el fin de dirigir, orientar y controlar las actuaciones disciplinarias contra los (las) servidores (as) y ex servidores (as) públicos (as) de las entidades del Distrito Capital, conforme a lo dispuesto en el numeral 9 del artículo 100 del Decreto Ley 1421 de 1993, los artículos 3 y 216 del Código General Disciplinario, así como en el artículo 71 del Acuerdo 755 de 219 de Concejo de Bogotá, D.C. El desarrollo de este aplicativo permitirá a las oficinas encargadas del control disciplinario de las entidades del Distrito Capital registrar ante la Personería de Bogotá, D. C., los actos procesales de las actuaciones disciplinarias que adelanten contra sus servidores (as) y ex procesaise de las actuaciones disciplinarias que adelanten contra sus servidores (as) y ex servidores (as), tales como la aperutar de la investigición disciplinaria, la vinculación de nuevos (as) investigados (as), el pliego de cargos, la suspensión provisional y su prórroga, la terminación y archivo definitivo, los fallos de primera y segunda instancia, la constancia de ejecutoria, al igual que la remisión del proceso, cuando proceda, ante la Procuraduría General de la Nación, la Personería de Bogotá o la Secretaría jurídica Distrital. Circulares y Resoluciones Manuales y Tutoriales El funcionario observará, A A A J Objetivo y Alcance, para el registro de los Actos Procesales. © Copyright 💓 Personería de Bogotá, D.C.

### Principal

Crear Expediente

**Mis Expedientes** 

Módulos disponibles para la gestión de expedientes y actos procesales de su entidad.

#### 💥 Mi última gestión:

Registro acto procesal. Expediente: 874369 - 2024 27/05/2025 02:00:56 pm

Información de la última gestión realizada en el sistema por el funcionario.

Para continuar con el uso del sistema de información el funcionario debe realizar la **creación del expediente.** 

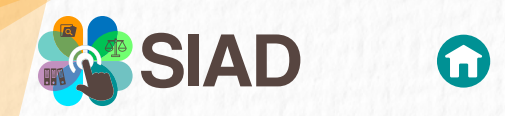

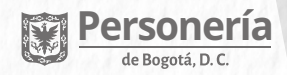

## **Crear Expediente**

En el instante en el que el funcionario ingresa, observará la siguiente imagen.

|                                    |                |                                |                 |                |        | Detalle para el registro                                                                                                    |
|------------------------------------|----------------|--------------------------------|-----------------|----------------|--------|----------------------------------------------------------------------------------------------------|
| No. de Expediente                  | ~              | Año Expediente<br>Fecha hechos | ~               | Periodo hechos | v      | Documento adjunto     Exclusivamente en formato pdf.     Peso máximo del archivo 10Mb.     Nombre del archivo máximo de 40 caracteres.     Observaciones del expediente     Aclaraciones y/o precisiones que la OCDI considere |
| ¿Existe No. del Auto?              | ~              | No. del Auto                   | 1               | Fecha del Auto |        | importante darle a conocer a la Personería de Bogotá.                                                                                                    |
| Se debe adjuntar el auto de apertu | ra de investig | ación disciplinaria            |                 |                |        | Guia Rapida                                                                                                    |
| Seleccionar archivo                |                |                                |                 |                | 8      | D                                                                                                    |
| Descripción de los hechos          |                |                                |                 |                |        |                                                                                                    |
|                                    |                |                                |                 |                |        |                                                                                                    |
|                                    |                |                                |                 |                | ₩ 4000 |                                                                                                    |
| Observaciones del expediente       |                |                                |                 |                |        |                                                                                                    |
|                                    |                |                                |                 |                | 1000   |                                                                                                    |
|                                    |                |                                |                 |                |        |                                                                                                    |
| iff exactlente que está rese       | istrando fue   | remitido por la Personería     | de Rosotá D.C.? |                |        |                                                                                                    |

**SIAD** solicitará digitar unos datos básicos con los que se identificará el expediente en el sistema. Posteriormente, podrá registrar los datos de los:

Investigados

### **Actos Procesales**

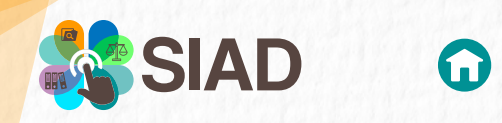

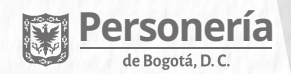

| Sistema de Reporte de Actuaciones Disciplinarias del Distrito<br>Principal / Crear Expediente |        |
|-----------------------------------------------------------------------------------------------|--------|
| Datos Expediente                                                                              |        |
| 1 No. de Expediente 3 cto Procesal                                                            | ~      |
| Tipo de fecha de los hechos <ul> <li>Fecha hechos</li> <li>Periodo hechos</li> </ul>          |        |
| 5 ¿Existe No. del Auto? 6 No. del Auto 7 Fecha del Auto                                       |        |
| 8 Se debe adjuntar el auto de apertura de investigación disciplinaria                         |        |
| Seleccionar archivo                                                                           | Ŵ      |
| Descripción de los hechos                                                                     |        |
| 10                                                                                            | ≡ 4000 |
| Observaciones del expediente                                                                  |        |
|                                                                                               | Ē 1000 |

**1.** *Número Expediente:* campo obligatorio donde el funcionario SIAD debe anotar el número que identifica el expediente.

- 2. Año Del Expediente: lista desplegable de única selección. El campo es obligatorio.
- 3. Acto Procesal: Debe seleccionar de la lista
- 4. Tipo De Fecha: Campo obligatorio con dos opciones
  - Única: Selección de una fecha específica
  - Periodo de tiempo: Seleccione dos fechas

5. ¿Existe número de auto?: Campo obligatorio con dos opciones. Al marcas SI, se habilita un nuevo campo. de lo contrario, no.

- 6. Número de Auto: Campo obligatorio.
- 7. Fecha Auto: Campo obligatorio.
- 8. Archivo/Adjunto: Relacionar el Auto de Apertura de Investigación Disciplinaria.
- 9. Descripción Hechos: Campo obligatorio, donde se debe describir la situación.
- 10. Observaciones Expediente: Información adicional. Este es el único campo no obligatorio.

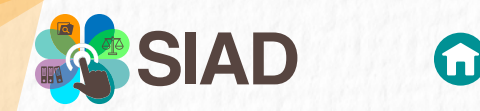

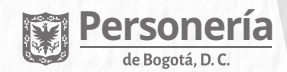

### Si el expediente fue REMITIDO por la Personería de Bogotá D.C., El funcionario SIAD podrán referenciarlo en la parte inferior, habilitando el botón.

¿El expediente que está registrando fue remitido por la Personería de Bogotá, D.C.?

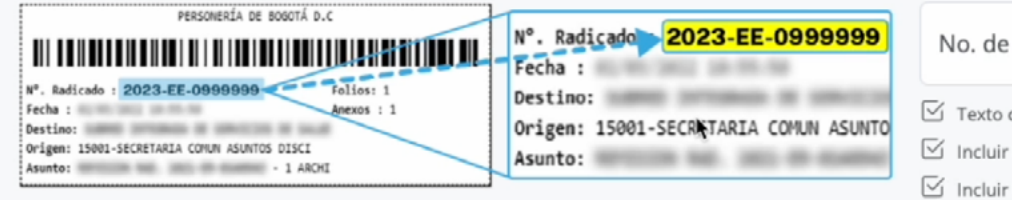

#### No. de Radicado

- 🗹 Texto de 15 caracteres
- Incluir los 2 guiones: "-"
- Incluir las 2 letras: "EE"
- × Sin espacios en el texto
- Ejemplo: 2023-EE-0000150

En este apartado, se explica la forma de identificar el número de radicado y cómo ingresar dicha información.

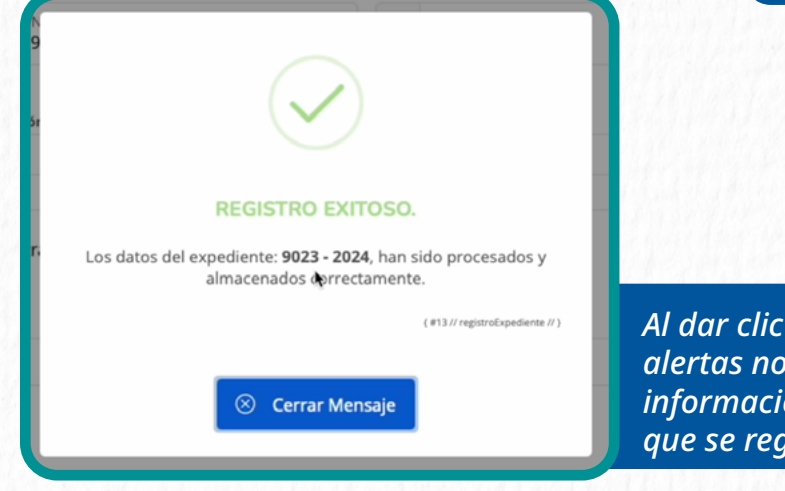

Al dar clic en el botón REGISTRAR, el sistema generará alertas notificando el almacenamiento exitoso de la información e indicando el número y vigencia con el que se registró el Expediente.

Para continuar con la gestión del expediente, a partir de este momento, la consulta se debe realizar por el módulo **Mis Expedientes** 

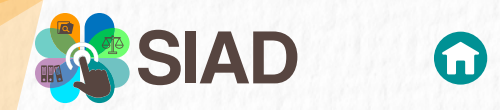

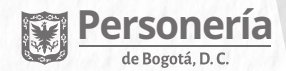

## **Mis Expedientes**

En este módulo se identifican todos los expedientes registrados por el funcionario en **SIAD**.

### Visualización del Número del Expediente y la vigencia

**ETAPA:** mostrará si el expediente se encuentra en INSTRUCCIÓN o JUZGAMIENTO. El cambio de una a otra, depende del registro de los ACTOS PROCESALES.

Sistema de Reporte de Actuaciones Disciplinarias del Distrito Principal / Mis Expedientes

#### Expedientes en Gestión

|               |       | FIG.                                                                                                    |             |        |
|---------------|-------|----------------------------------------------------------------------------------------------------|-------------|--------|
| #Expediente 🔶 | Año 🔶 | Hechos                                                                                                    | Etapa 🔶     | $\div$ |
| 9023          | 2024  | Fecha Registro: 27/05/2025 02:34 pm<br>POSIBLES IRREGULARIDADES EN LA OFICINA DE CONTRATACIÓN                                                                                         | Instrucción | • •    |
| 874369        | 2024  | Fecha Registro: 27/11/2024 10:26 am<br>HALIAZGO 3.7 CONTRATO DE OBRA UAESP-749 DEL 30 DE DICIEMBRE DE 2020, SUSCRITO CON CARLOS HERNAN ARIAS BETANCOURTH Y RADICADO 3.13 REFERIDO 📁   | Juzgamiento | • •    |
| 3482196       | 2023  | Fecha Registro: 18/11/2024 11:47 am<br>PRESUNTA INACTIVIDAD Y/O MORA PROCESAL EN RESOLVER INCIDENTE-MEDIDA DE PROTECCION DE MENOR.                                                    | Instrucción | • •    |
| 574985        | 2023  | Focha Registro: 18/11/2024 11:44 am<br>El MINISTERIO DE JUSTICIA Y DEL DERECHO TRASLADA COMUNICADO MJD EXT22-0044204 LA SEÑORA OLGA ELENA CARDENAS SALCEDO, VICTIMA EN LA MEDIDA DE 🖭 | Instrucción | • •    |
| 698           | 2023  | Fecha Registro: 13/11/2024 12:06 pm<br>El senador de cambio radical carlos fernando motoa citó a debate de control político a las dos funcionarias cercanas al mandatario. Según 🖭    | Instrucción | • •    |
| 55601         | 2020  | Fecha Registro: 20/11/2024 08:55 am<br>PRESUNTAS IRREGULARIDADES EN EL PROCESO DE LICITACIÓN PÚBLICA DFLUSA-005-2019                                                                  | Instrucción | • •    |

Mostrando del 1 al 6 de 6 Registros

**HECHOS:** en este campo se identifica parte de la información registrada. Al ubicarse sobre este icono se mostrara todo lo ingresado.

Anterior 1 Siguiente

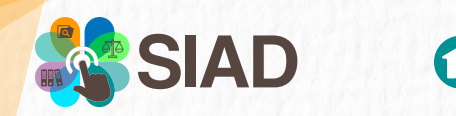

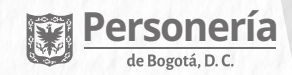

**CONFIGURACIÓN:** Esta opción permite al funcionario SIAD registrar primero a los investigados y luego los actos procesales.

|                                                                                               | 9023 de 2024 ®            |
|-----------------------------------------------------------------------------------------------|---------------------------|
| Hechos                                                                                        | 🗐 Información expediente  |
| Fecha Registro: 27/05/2025 02:34 pm<br>POSIBLES IRREGULARIDADES EN LA OFICINA DE CONTRATACIÓN | 20 Adicionar investigado  |
| istros (Filtrado de 6 total entradas)                                                         | C Nuevo acto procesal     |
|                                                                                               | C Ver historial Siguiente |
|                                                                                               |                           |

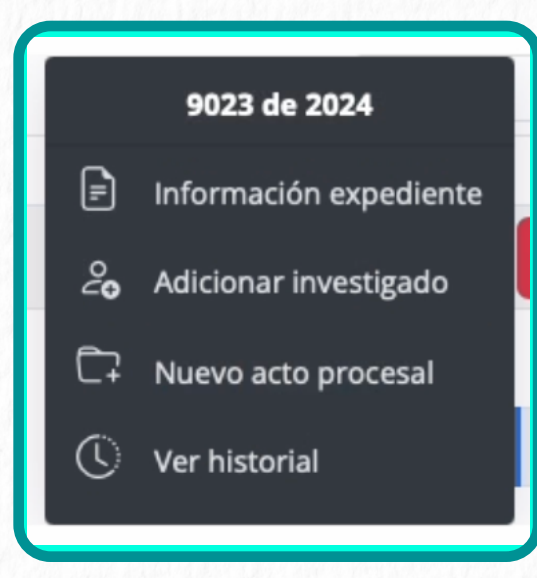

**1.** *Información expediente:* Resumen de la gestión realizada en el mismo.

**2.** Adicionar Investigado: Permitirá relacionar a todos los involucrados.

*3. Nuevo acto procesal:* Se asocia según los autos generados en el expediente.

*4. Ver historial:* Muestra cada transacción realizada al expediente.

Para continuar con la gestión del expediente, a partir de este momento, se debe **Adicionar** *investigado.* 

IMPORTANTE, si no se cumple con este paso, el funcionario SIAD, no podrá registrar el Acto Procesal correspondiente.

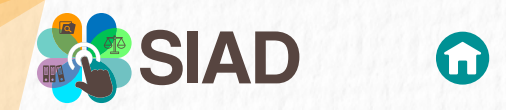

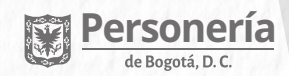

## **Adicionar Investigados**

En este módulo se podrá relacionar a todas las personas involucradas en el expediente. Se debe ingresar por la opción configuración y seleccionar **ADICIONAR INVESTIGADO** 

|    | 9023 de 2024           | 0         |
|----|------------------------|-----------|
| F  | Información expediente | +         |
| 20 | Adicionar investigado  | •         |
| Ċ7 | Nuevo acto procesal    |           |
| 0  | Ver historial          | Siguiente |

| ¿Existe auto de vinculación? 🗸 🗸 | Seleccionar archivo                       |                                              | 1                                          |
|----------------------------------|-------------------------------------------|----------------------------------------------|--------------------------------------------|
|                                  | 🥥 🔘 Adjunto: Solo formato PDF, 🏻 peso max | timo 10MB, nombre dei archivo maximo 40 caro | acteres.                                   |
|                                  | Tipo de Documento 🗸                       | No. de Identificación                        | Q<br>Registraduría Nacional del Estado Civ |
| Primer Nombre                    | Segundo Nombre                            | Primer Apellido                              | Segundo Apellido                           |
| Sexo 🗸                           | Identidad de Genero 🗸                     | Orientación Sexual                           | Nivel Jerárquico                           |
| Cargo                            |                                           | Oficina/Dependencia                          |                                            |
| Dirección de Notificación        |                                           | Correo Electrónico                           |                                            |
|                                  |                                           |                                              |                                            |

Al ingresar al módulo, el funcionario SIAD encontrará una serie de campos obligatorios que debe diligenciar para caracterizar al investigado.

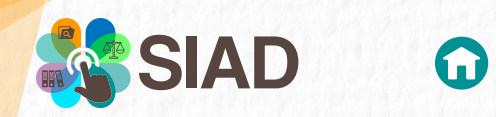

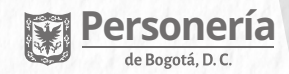

Una de las ventajas que tiene el módulo al adicionar el investigado, es la validación con la Registraduría Nacional del Estado Civil.

| Expediente 9023 de 2024                                                                                                   | nar Investigado                           |
|----------------------------------------------------------------------------------------------------|-------------------------------------------|
|                                                                                                    |                                           |
| Seleccionar archivo                                                                                                    | uto de vinculación? Seleccionar archivo   |
| 🔋 Adjunto: Solo formato PDF, peso máximo 10Mb, nombre del archivo máximo 40 caracteres.                                   | Adjunto: Solo formato PD                  |
| Tipo de Documento<br>Cédula de Ciudadanía                                                                                 | Tipo de Documento<br>Cédula de Ciudadanía |
| Segundo Nombre     Primer Apellido     Segundo Apellido       eduardo     jacome     cortes                               | ombre Segundo Nombre eduardo              |
| [ Nombre: JULIO - EDUARDO - JACOME - CORTES ]                                                                             | [ Nomb                                    |
| Identidad de Genero     V       Masculino     V       Orientación Sexual     V       Heterosexual     V       Profesional | e V Identidad de Genero<br>Masculino      |
| Oficina/Dependencia<br>oficina contratación                                                                               | onal especializado                        |
| Correo Electrónico<br>julioprueba@gmail.com                                                                               | n de Notificación<br><b>7-23</b>          |
|                                                                                                    |                                           |
| nvestigados Registrac Investigado S Cerrar Ventana                                                                        | Listar investigados                       |
| nvestigados 🛛 Registra Investigado 🛞 Cerrar Ventana                                                                       | Listar investigados                       |

|                                                                                                    | $\bigcirc$                                                                                                    |
|----------------------------------------------------------------------------------------------------|----------------------------------------------------------------------------------------------------|
| Luego de registrar cada dato y posterior a las validaciones internas<br>realizadas por el funcionario SIAD, debe dar clic en el botón<br>REGISTRAR INVESTIGADO. | REGISTRO EXITOSO.<br>Los datos de la persona investigada han sido procesados,<br>almacenados y asociados al expediente: 9023 - 2024 |
| El sistema generará una alerta informando sobre el<br>registro exitoso del investigado.                                                                         | (#11//register/kesonalivestigudu #)<br>Cerrar Mensaje<br>*                                                                          |

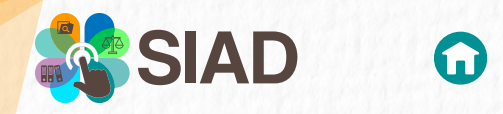

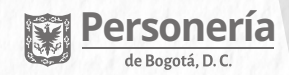

Tras completar el registro, el funcionario SIAD podrá identificar a las personas registradas en el expediente. Para ello, deberá acceder por:

- Mis Expedientes.
- Consultar el expediente requerido.
  Ir al módulo Configuración.
- Seleccionar Adicionar Investigado.
- Seleccionar en la parte inferior Listar investigados.

| Cargo<br>profesional especializado                                                                                                    | Oficina/Dependencia<br>oficina contratación                                          |                                  |
|----------------------------------------------------------------------------------------------------|--------------------------------------------------------------------------------------|----------------------------------|
| Dirección de Notificación<br>calle 19 7-23                                                                                                    | Correo Electrónico<br>julioprueba@gmail.com                                          | ٢                                |
| Listar investigados                                                                                                    | 🖹 Registraț Investigado 🛞 Cerrar Ver                                                 | tana                             |
| Personas Investigadas                                                                                                    | Exp                                                                                  | ediente 874369 de 2024           |
| B ROBERTO BUSTOS PLATA (CC: 51890)                                                                                                    |                                                                                      | ~                                |
| B MARIA ISABEL BOADA ESPITIA (CC: 52056225)                                                                                                    |                                                                                      | ~ *                              |
| ¿Retirar una de las personas investigadas del listado?<br><u>Importante</u> , podrá retirar o inactivar a un investigado solo una (1) vez. El<br>en caso de haber solicitado previamente el retiro, no le permitirá realiza | l sistema llevará a cabo verificaciones mediante el nombre, la o<br>arlo nuevamente. | édula y el número de expediente, |
| Adicionar Investigad                                                                                                    | do 🗸 🛞 Cerrar Ventana                                                                |                                  |

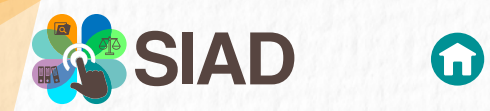

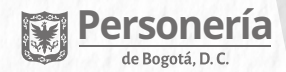

### En este ejemplo se observa que el Expediente cuenta con dos personas investigadas, haciendo clic sobre el nombre, se abre un módulo con la información registrada en su momento.

| $\sim$                        |  |  |  |
|-------------------------------|--|--|--|
| ^                             |  |  |  |
|                               |  |  |  |
|                               |  |  |  |
|                               |  |  |  |
|                               |  |  |  |
|                               |  |  |  |
| 20                            |  |  |  |
| Adicionar Investigado       ← |  |  |  |
|                               |  |  |  |
|                               |  |  |  |

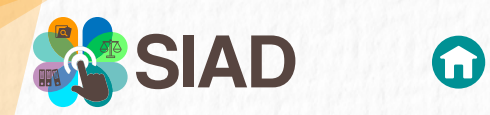

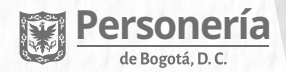

| ₽           | ROBERTO BUSTOS PLATA (CC: 51890)                                                                                                    |
|-------------|----------------------------------------------------------------------------------------------------|
| Ð           | -MARIA-ISABEL BOADA ESPITIA-(CC: 52056225)                                                                                                    |
|             | 😂 Persona inactivada del expediente                                                                                                    |
|             | Motivo inactivación: POR RROR SE REGISTRO DE OTRO PROCESO                                                                                                    |
|             | Inactivado por: MARIA ISABEL BOADA ESPITIA                                                                                                    |
|             | Fecha de Inactivación: 27/05/2025 02:57 pm                                                                                                    |
| ipor<br>cas | ¿ <b>Retirar una de las personas investigadas del listado?</b><br><u>ante</u> , podrá retirar o inactivar a un investigado solo una (1) vez. El sistema llevará a cabo verificaciones mediante el nombre, la cédula y el número de expediente,<br>o de haber solicitado previamente el retiro, no le permitirá realizarlo nuevamente. |
|             |                                                                                                    |
|             | Adicionar Investigado < 🛇 Cerrar Ventana                                                                                                    |

En el módulo ADICIONAR INVESTIGADO, se podrán registrar la cantidad de personas que requieran, no existe límite de ingresos.

Expediente. Para este caso será inactivo.

IMPORTANTE: El sistema solo permite la eliminación de un investigado una única vez. Por ello, el funcionario SIAD debe verificar cuidadosamente la información antes de realizar los ingresos o inactivaciones correspondientes en el sistema.

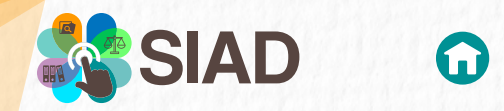

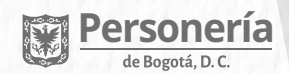

### Nuevo Acto Procesal

En este módulo se podrán relacionar los Actos Procesales que apliquen al expediente, dependiendo de los Autos generados en el tiempo.

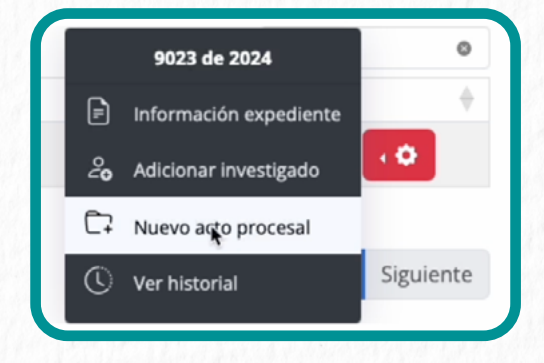

 Seleccionar acto procesal
 Expediente 9023 de 2024

 REMISIÓN [1]
 REMISIÓN Y ARCHIVO DEFINITIVO [2]

 SUSPENSIÓN PROVISIONAL [3]
 ARCHIVO PARCIAL [4]

 PLIEGO DE CARGOS [8]
 © Cerrar Ventana

cada uno con comportamientos y características particulares. A continuación, se explican en detalle los comportamientos específicos de cada uno de estos actos.

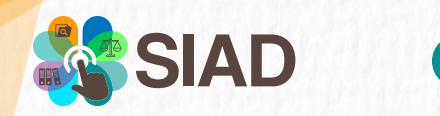

Cargos

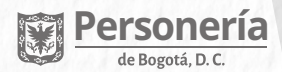

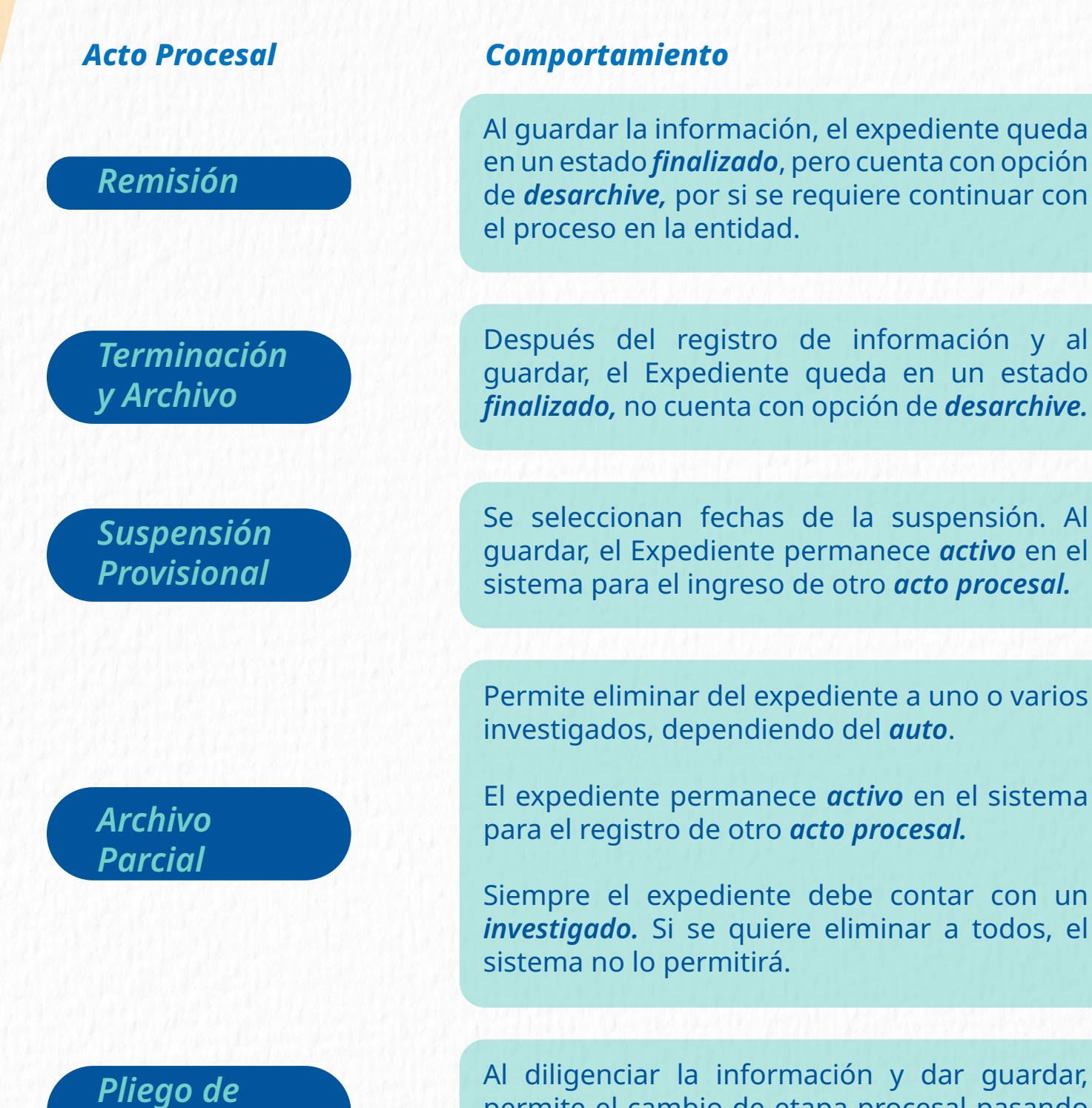

Al diligenciar la información y dar guardar, permite el cambio de etapa procesal pasando el expediente a etapa de *JUZGAMIENTO*.

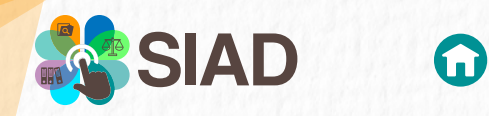

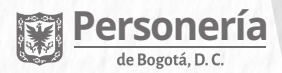

### Acto Procesal

### Primera Instancia

Segunda Instancia

### Constancia Ejecutora

### Comportamiento

Permite el registro de información y cambia de forma automática los *autos procesales* que aplican a este. Permanece *activo* en el tiempo para el registro de otro *acto procesal*.

Permite el registro de información, permanece *activo* en el tiempo, para el registro de otro *acto procesal.* 

Permite el registro de información. Al guardar, el expediente pasa a un estado *finalizado* sin opción de *desarchive*.

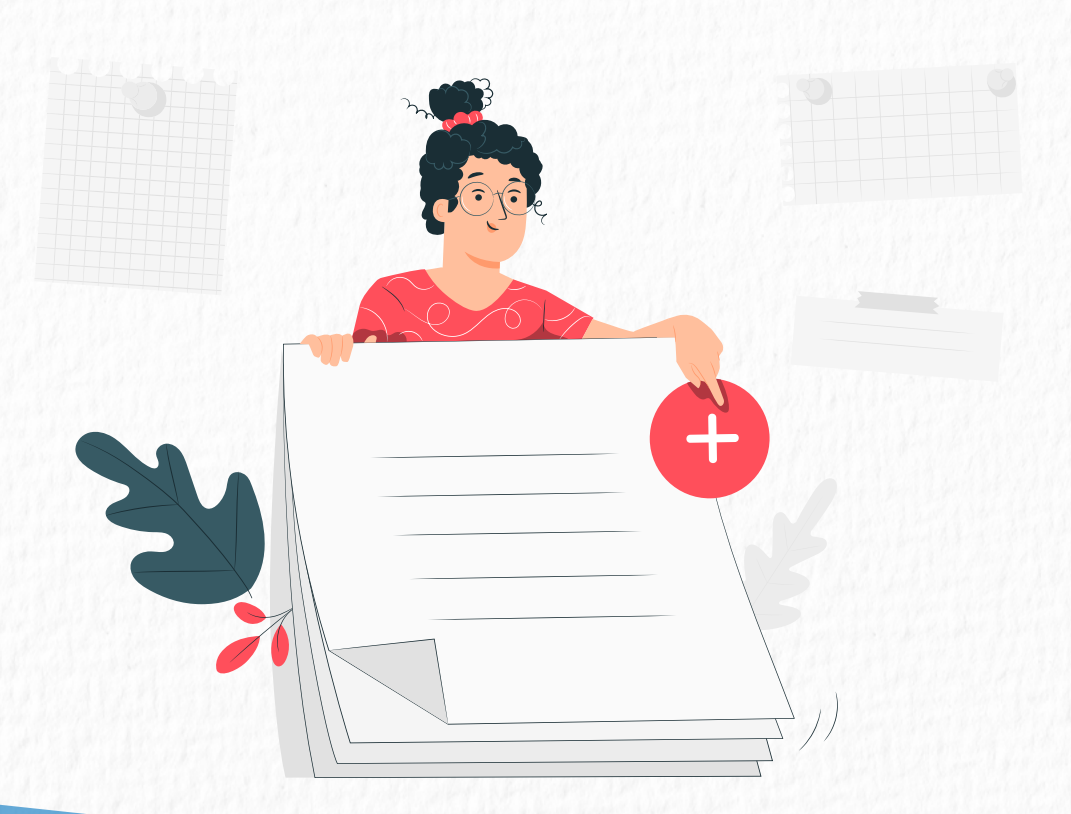

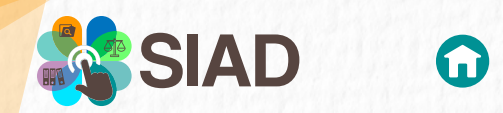

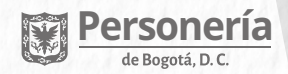

## ACTO PROCESAL REMISIÓN

A continuación se explicará uno de los actos procesales, REMISIÓN. El objetivo es mostrar la generalidad en el registro de los actos procesales, los cuales en el proceso tendrán pequeñas variaciones entre uno y otro.

es el requerido, se debe habilitar el botón

confirmo el registro.

| Seleccionar acto proc                              | tesal                                                                                               | Expediente 9023 de 2024                             |
|----------------------------------------------------|----------------------------------------------------------------------------------------------------|-----------------------------------------------------|
|                                                    | Actos procesales<br>REMISIÓN [1]                                                                    | ~                                                   |
| REMISIÓN:<br>Decisión por la cual s<br>Preferente. | se remite a la Procuraduría General de la Nación, Personería de E<br>del acto procesal seleccionado | Bogotá y Secretaría Jurídica por competencia o Pode |
|                                                    |                                                                                                    | Continuar >>>     Cerrar Ventana                    |
|                                                    |                                                                                                    |                                                     |

diligenciar, según el acto procesal

seleccionado.

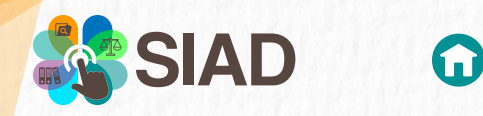

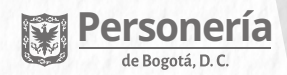

El funcionario SIAD, deberá ingresar la información requerida y luego dar clic en el botón REGISTRAR.

| 1<br>Remitido a                                                      | No. del Auto        | 3 Fecha del Auto                            |
|----------------------------------------------------------------------|---------------------|---------------------------------------------|
| 4 Se debe adjuntar el <u>Auto de remisión</u><br>Seleccionar archivo | Dato opcional       | <b>@</b>                                    |
| Tamaño máximo<br>10 MB                                               | Formatos permitidos | Longitud del nombre<br>Máximo 40 caracteres |
|                                                                      | 5                   | Registrar Ventana                           |

**1.** *Remitido a:* Campo obligatorio, lista de única selección, con tres alternativas para elegir la que aplica para el expediente

2. Número de Auto: Campo opcional de registro

*3. Fecha de Auto:* Campo obligatorio, el cual muestra un calendario, donde solo se pude registrar fechas hacia el pasado.

- 4. Adjuntar/Anexar: Campo obligatorio para ingreso del Auto de Remisión.
- 5. Registrar: Botón que permite almacenar la información digitada.
- 6. Cerrar Ventana: No permite guardar información y deja al funcionario en la pantalla principal.

|                                                                                                  | REGISTRO EXITOSO.                                                                                                    |
|--------------------------------------------------------------------------------------------------|----------------------------------------------------------------------------------------------------|
|                                                                                                  | La información del acto procesal <b>SUSPENSIÓN PROVISIONAL</b><br>para el expediente: <b>9023 - 2024</b> , ha sido procesada y registrada<br>correctamente. |
| Al guardar, el sistema, generara alertas<br>sobre el registro exitoso del <b>Acto Procesal</b> . | { #1.3 // registroActoProcesal // }                                                                                                    |
|                                                                                                  | 🛞 Cerrar Mensaje                                                                                                    |
|                                                                                                  |                                                                                                    |

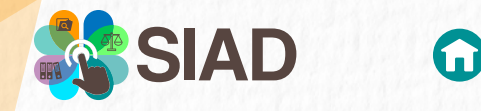

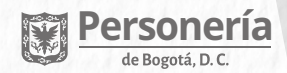

Una de las características o comportamientos del Acto Procesal REMISIÓN es que, al guardar, el Expediente queda en estado finalizado en el sistema. Si se va a consultar en la opción MIS EXPEDIENTES, este no aparecerá habilitado.

> Si con el tiempo se requiere trabajar con el Expediente porque llegó alguna comunicación para que el proceso continúe en la OCID y/ ORCID (oficinas de control interno disciplinario y oficinas responsables de control interno disciplinario) de la entidad, existe una funcionalidad para que se pueda desarchivar y continuar con el trámite.

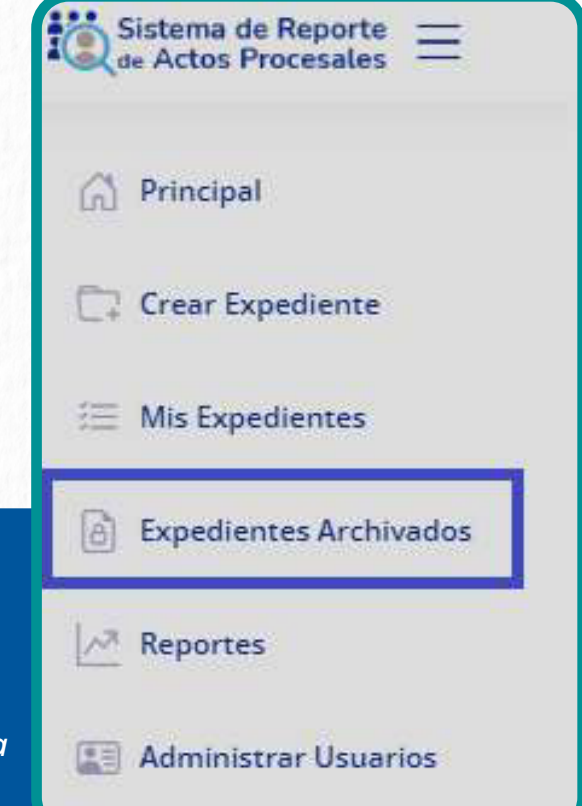

En conclusión, cada acto procesal cuenta con una explicación sobre su funcionamiento y tiene un comportamiento específico, algunos permanecen activos para el registro de nuevos actos y otros se cierran de forma definitiva.

El SIAD, cuenta con alertas enfocadas a la forma de subir los soportes, específica los formatos, pesos, facilitando la labor del funcionario encargado de relacionar está información.

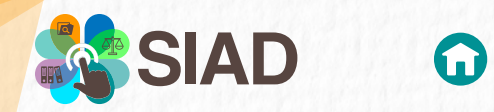

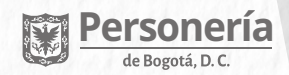

## INFORMACIÓN EXPEDIENTE

Este módulo permitirá al funcionario SIAD, obtener una caratula del expediente donde podrá identificar:

- Información básica del expediente.
- Identificar los investigados a medida que se vayan registrando en el sistema.
- Exportar la información en PDF si se requiere su impresión

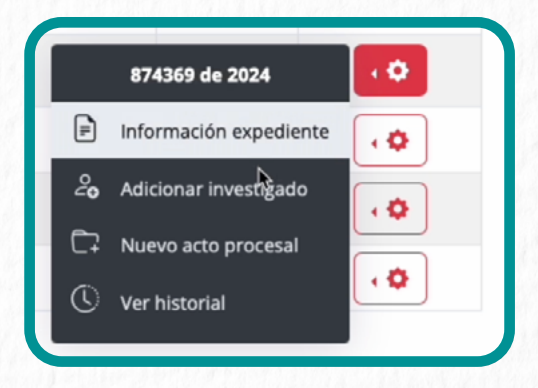

| Portada Expediente       |                                                                 | Expediente 9023 de 2024 |
|--------------------------|-----------------------------------------------------------------|-------------------------|
| xpediente No.            | 9023 DE 2024                                                    |                         |
| ipo de fecha de hechos   | Única                                                           |                         |
| echa hechos              | 15/05/2024                                                      |                         |
| iay# de auto             | si                                                              |                         |
| io. de auto              | 98 DE 14/08/2024                                                |                         |
| ocumento (Auto)          | 86462384-2.pdf                                                  |                         |
| lechos                   | POSIBLES IRREGULARIDADES EN LA OFICINA DE CONTRATACIÓN          | 4                       |
| bservación               | FUNCIONARIO OFICINA                                             |                         |
| emitido de la Personería | No                                                              |                         |
| egistrado por            | MARIA ISABEL BOADA ESPITIA<br>(miboada@personeriabogota.gov.co) |                         |
| egistrado en             | SECRETARÍA DISTRITAL DE LA MUJER                                |                         |
| echa registro            | 27/05/2025 02:34:06pm                                           |                         |
|                          | _                                                               |                         |

| Enterna de Asperte<br>Despinantes d | Expediente 9023 de 2024                                        |
|-------------------------------------|----------------------------------------------------------------|
|                                     |                                                                |
| Tipo de fecha de hechos             | Única                                                          |
| Fecha hechos                        | 15/05/2024                                                     |
| Existe No. de auto                  | Si                                                             |
| No. de auto                         | 98 DE 14/08/2024                                               |
| Documento (Auto)                    | 86462384-2.pdf                                                 |
| Observación<br>FUNCIONARIO OFICINA  |                                                                |
| Remitido de la Personería           | No                                                             |
| Registrado por                      | MARIA ISABEL BOADA ESPITIA<br>(mboada@personeriabogota.gov.co) |
| Registrado en                       | SECRETARÍA DISTRITAL DE LA MUJER                               |
|                                     | 0100 0000 00 01 00                                             |
| Fecha registro                      | 2//05/20/25 02:34:06pm                                         |

## **VER HISTORIAL**

En este módulo se identificarán todas las actuaciones realizadas al Expediente, desde su creación hasta el último acto procesal ingresado, estableciendo un control de la información registrada en tiempo real.

IAD

En esta imagen, se puede observar cuales han sido las actuaciones realizadas en el Expediente.

- Fechas y horas de registro.
- Nombre del funcionario SIAD que realizó el registro. Pues varias personas en la entidad pueden tener el acceso a la aplicación. Así se puede identificar quién realizó el ingreso de información.
- Gestión realizada: Si se ingresaron investigados o si se inactivaron por error en el reaistro.
- Actos procesales: Se identifica cuál fue registrado. Dando clic en el ícono más (+) mostrará los datos almacenados, junto con los soportes para una mejor validación de los expedientes.
- Presenta la información del mas reciente al mas antiquo.

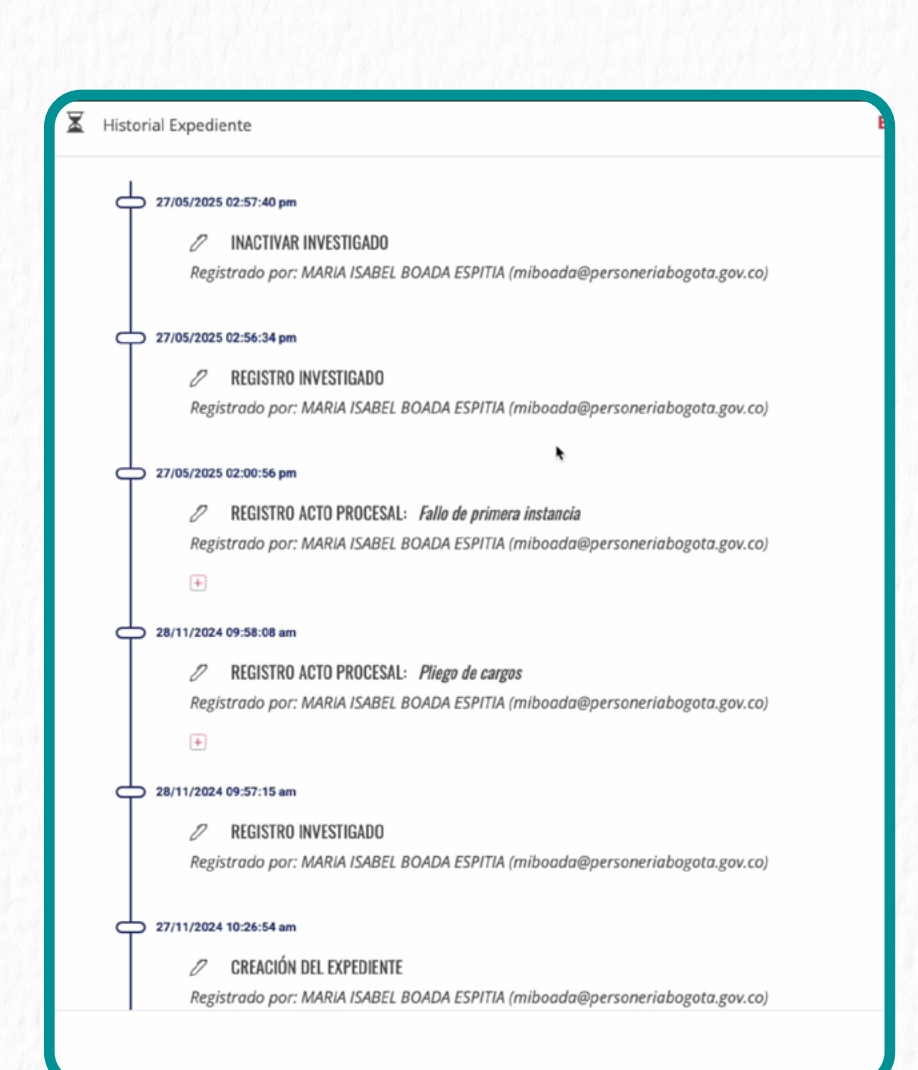

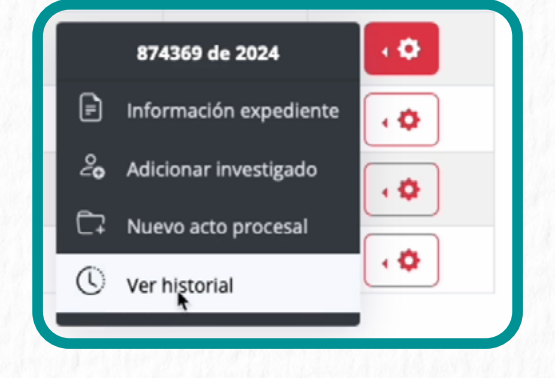

ersoneria

de Bogotá, D. C

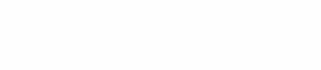

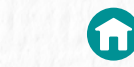

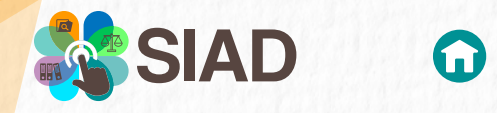

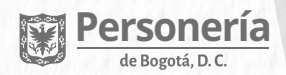

Esta nueva versión del sistema SIAD, permite llevar un control y una mejor revisión de los expedientes registrados, logrando visualizar cada actuación de forma sencilla.

Es importante recordar que si el caso se encuentra vigente/activo en la entidad y registrado en SIAD, la consulta del historial, se debe realizar por el modulo MIS EXPEDIENTES:

Si el caso está archivado, la consulta del expediente se debe realizar sobre el modulo **EXPEDIENTES ARCHIVADOS.** 

De igual forma, el sistema cuenta con una opción de Reportes, donde se podrá identificar el estado y sus actuaciones.

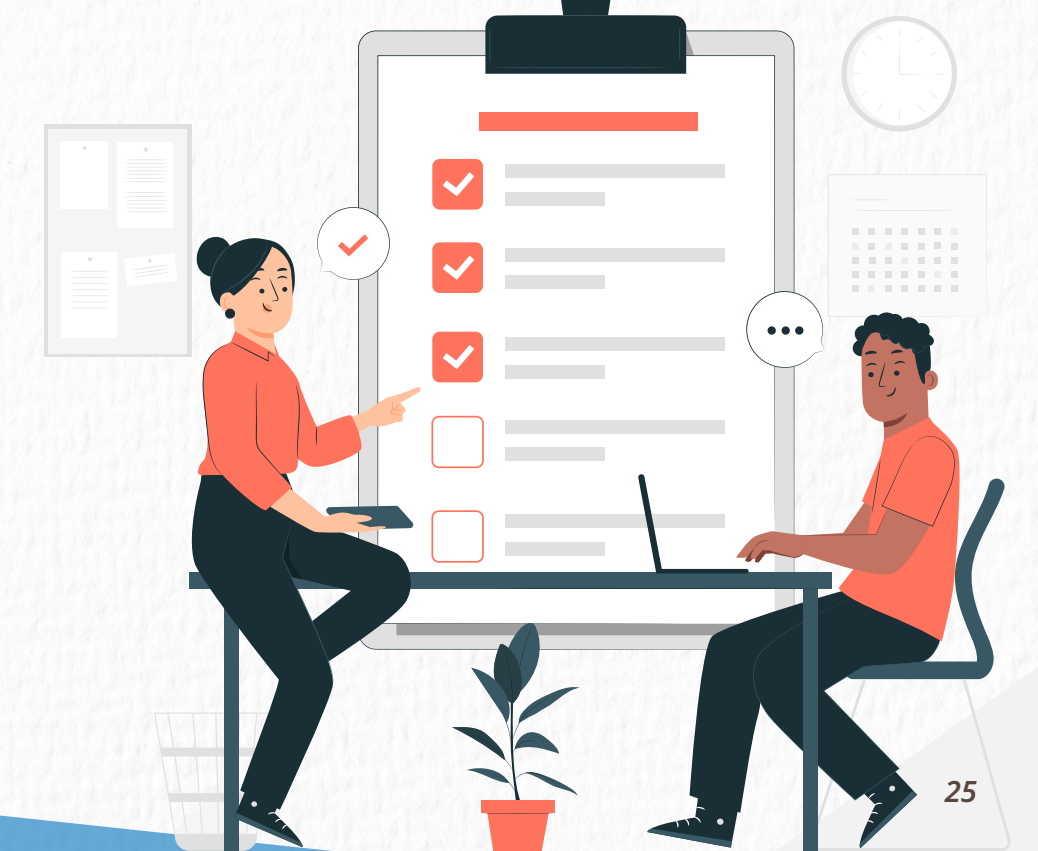

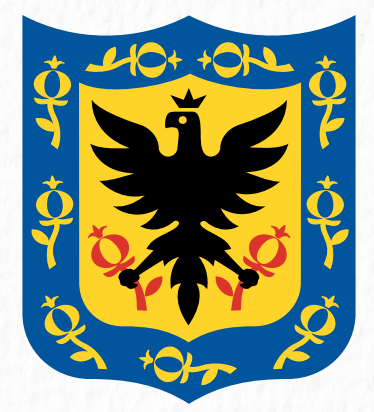

# Personería de Bogotá, D. C.

### **GRACIAS**

2025